## ขั้นตอนการสมัคร OBECMAIL

1. เข้าสู่เว็บไซต์ OBECMAIL โดยโปรแกรม Browser เช่น Internet Explorer 🧟, Google Chrome 🧿 หรือ mozilla firefox 🎯 เพื่อทำการสมัครใช้งาน เว็บไซต์ :<u>http://register.obecmail.obec.go.th/app2/default.aspx</u>

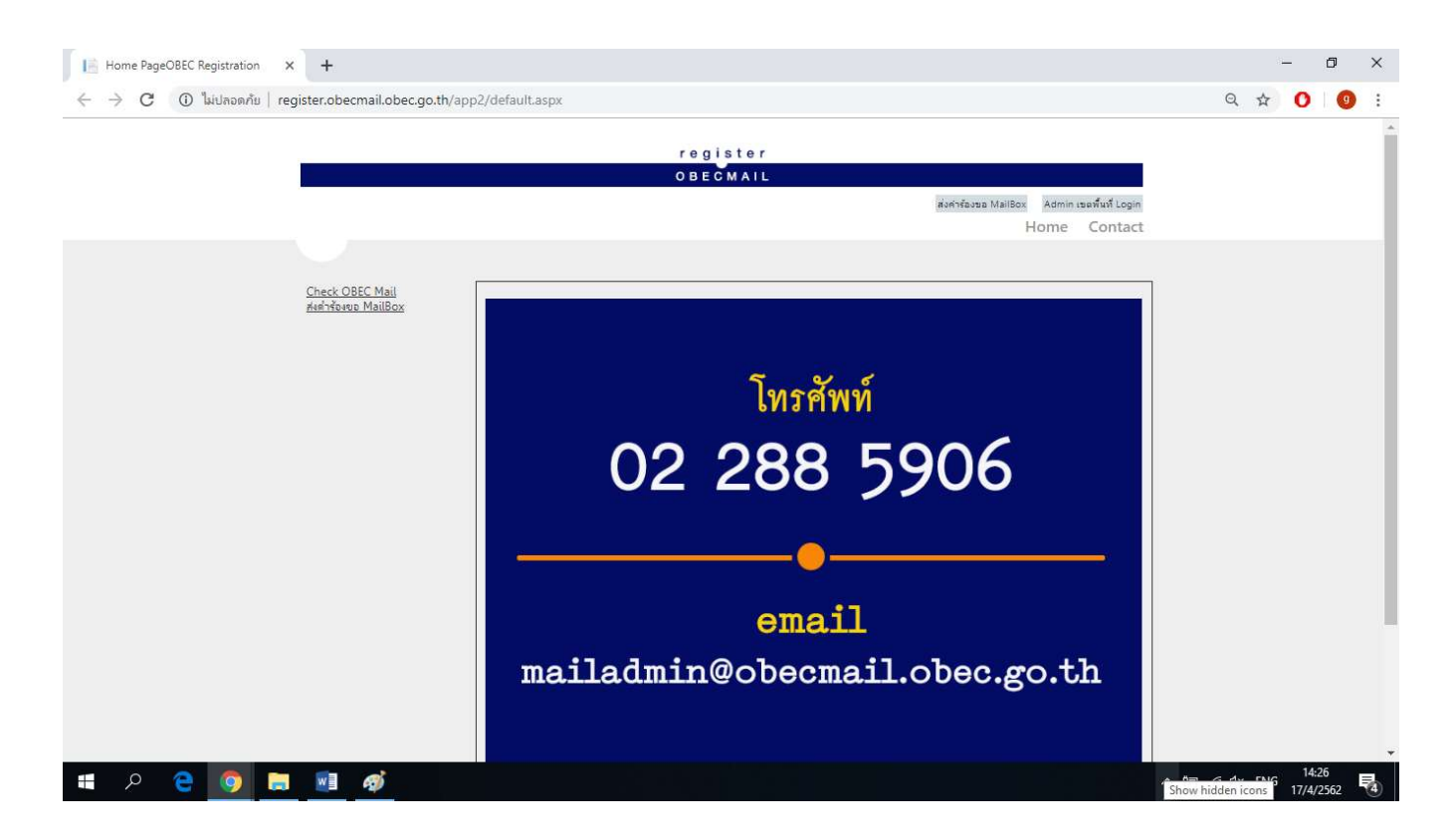

## 2. เมื่อเข้าสู่เว็บไซต์ OBECMAIL แล้ว ให้เลือกเมนู "<u>ส่งคำร้องขอ Mail Box</u>"

| Home PageOBEC Registration × +                               | - Ø :                                      |
|--------------------------------------------------------------|--------------------------------------------|
| C 🛈 ไม่ปลอดกับ   register.obecmail.obec.go.th/app2/default.a | px Q 🖈 O 🛛 🧕                               |
|                                                              | register                                   |
|                                                              | OBECMAIL                                   |
|                                                              | ส่งศาร้องขอ MailBox Admin เขตพื้นที่ Login |
|                                                              | Home Contact                               |
|                                                              |                                            |
| Check OBEC Mail                                              |                                            |
|                                                              |                                            |
|                                                              |                                            |
|                                                              | โทรสัพท์                                   |
|                                                              | 6713117171                                 |
|                                                              | 000000000000000000000000000000000000       |
|                                                              | 02 200 7900                                |
|                                                              |                                            |
|                                                              |                                            |
|                                                              |                                            |
| 💶 A 🔁 🧿 🔚 폐 🐗                                                | ∧ भ⊒ // ⊄× 1/1/4/2562                      |

## 3. ทำการกรอกรายละเอียดให้ครบถ้วน หลังจากนั้นกดปุ่ม Submit

| I≜ CreateUserOBEC Registration × +                                                                                                    |                                                                                                    | - 0 X                       |
|----------------------------------------------------------------------------------------------------|----------------------------------------------------------------------------------------------------|-----------------------------|
| C 🛈 ไม่ปลอดกับ   register.obecmail.obec.go.th/app2/CreateUsers.aspx                                                                               |                                                                                                    | ☆ 0 0 :                     |
|                                                                                                    | register<br>OBECMAIL<br>สังศาร์องขอ MailBox Admin เขตพื้นที่Login<br>Home Contact                                                                                                    | Â                           |
| สำนักงานเขตทั้นที<br>ชื่อโรงเรียน<br>ดำนำหน้า<br>ชื่อ <กาษาไทย><br>หามสกุล <กาษาไทย><br>ชื่อ <กาษาอังกฤษ><br>หมายเลขบัตรประชาชน<br>รันเดือนปีเกิด | <ul> <li>-เลือก-</li> <li></li> <li></li></ul> |                             |
| © My ASP.NET Application ≠ 1: sięusstuu : <u>mailadmin@obecmail.obeco</u> s                                                                       | Submit Cancel                                                                                                    | *                           |
| # & @ 🙍 🗮 💁 🐔                                                                                                    | ^ ∰ <i>@</i>                                                                                                    | ¢× ใทย 14:33<br>17/4/2562 😼 |

 ระบบจะมีข้อความแจ้งเตือนแสดงข้อมูล Mail address, Username และ Password ให้ท่านจำข้อมูลเหล่านี้ไว้เพื่อใช้ ในการเข้าใช้งาน กดปุ่มตกลงเป็นอันเสร็จสิ้นการสมัคร หลังจากนั้นรอระบบยืนยันภายใน 24 ชั่วโมง ก็จะสามารถเข้าใช้ งาน OBECMAIL ได้

| register.obecmail.obec.go.th บอกว่า                                                                                |                      |  |
|----------------------------------------------------------------------------------------------------|----------------------|--|
| การส่งค่ำร้องขอดำเนินการเรียบร้อยแล้ว Mail จะใช้งานได้ใน 24 ชั่วโมง กรุณาจำข้อมูล<br>ด้านล่างเพื่อใช้ในการเข้าระบบ |                      |  |
| Mail address:<br>Username:<br>Password:                                                                            | @obecmail.obec.go.th |  |